## Удаление на Windows

- 1. Открыть планировщик задач и перейти в папку LMP Project Group
- 2. Остановить и удалить задание, отвечающее за запуск обработчика
- 3. Перейти в папку куда установлен обработчик (если установка выполнялось по инструкции это будет папка: C:\Users\<текущий пользователь>\AppData\Local\LMP Project Group\Lmp.Job.Scheduler), подняться на папку выше и удалить Lmp.Job.Scheduler

## Удаление на Linux

Если установка была произведена по инструкции, то выполняем следующий пул команд (будет произведено удаление сервисов, созданного пользователя для обработчика и файлов обработчика):

sudo systemctl disable lmp-job-scheduler.timer --now sudo systemctl disable lmp-job-scheduler.service --now sudo rm /etc/systemd/system/lmp-job-scheduler.timer sudo rm /etc/systemd/system/lmp-job-scheduler.service sudo rm -rf /opt/lmp-project-group/Lmp.Job.Scheduler sudo deluser --remove-all-files JobScheduler